# User Manual Trial Balance by Dimension Reports

Version: Microsoft Dynamics 365 Business Central 20

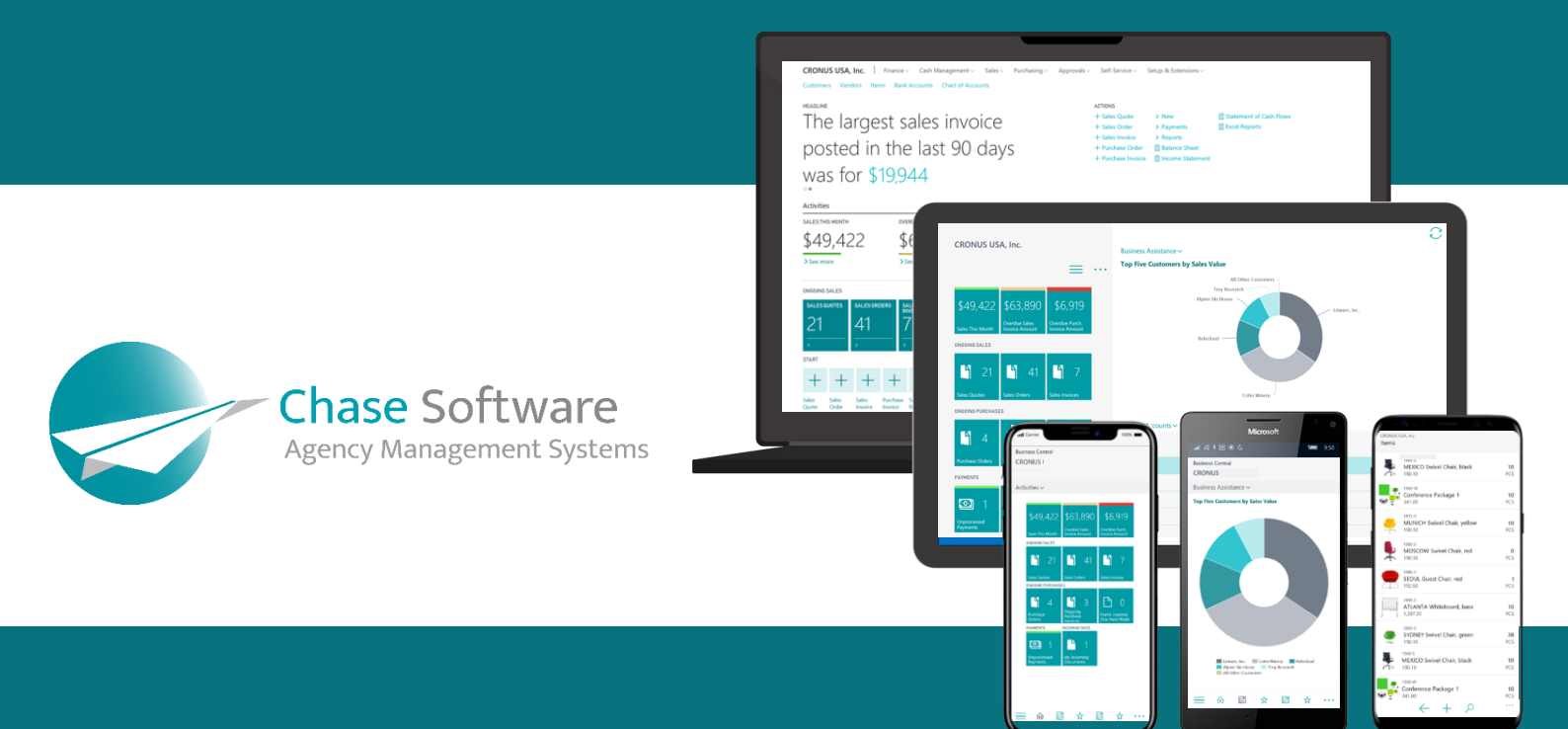

Chase Software Solutions Ltd. 40 Gracechurch Street, London, EC3V0BT T: + 27 86 112 4273 www.chasesoftware.biz

# Trial Balance by Dimension Reports – User Manual

Subscribe in **3 EASY STEPS** and start make use of this powerful app to improve the speed of producing accurate financial reports.

# FEATURES

This app offers the following features:

- 1. Print a Trial Balance (Summary) by Dimension
- 2. Print a Detailed Trial Balance by Dimension
- 3. Select one/none/all/any Shortcut Dimensions 1-8 that you would like to see on the Trial Balance at Run Time
- 4. Filter Trial Balance by Dimension

# STEP 1: SUBSCRIBE TO A 7-DAY FREE TRIAL

Choose the **Q** icon, enter *Trial Balance by Dimension* or *Detail Trial Balance by Dimension* and then choose the related link.

Launch the report(s) from the *Chart of Accounts* page by clicking on the *Report* menu, then select the *Trial Balance by Dimension* or *Detail Trial Balance by Dimension* item, as shown below:

| 🔎 Search 🕂 New 😨 Edit List          | 🗟 Delete 🛛 🖉 Edit 👘           | View Process Report Approval I                                                 | Balance Actions Related Reports                                                                                                    | Fewer options                                                    |                            |              |       |           |
|-------------------------------------|-------------------------------|--------------------------------------------------------------------------------|----------------------------------------------------------------------------------------------------|------------------------------------------------------------------|----------------------------|--------------|-------|-----------|
| 👽 Trial Balance by Dimension 🛛 😨 De | letail Trial Balance by Dimen | rsion 🔲 Manual G/L Entries - Detail                                            |                                                                                                    |                                                                  |                            |              |       |           |
|                                     |                               |                                                                                |                                                                                                    |                                                                  |                            |              |       |           |
| <u>.</u>                            | → <u>1000</u>                 | BALANCE SHEET                                                                  |                                                                                                    | Balance Sheet                                                    | Heading                    | -            |       |           |
| Filter list by                      | 1002                          | ASSETS                                                                         |                                                                                                    | Balance sheet                                                    | Begin-Total                | -            |       |           |
| liter totals but                    | 1005                          | Tangible Eined Arrel                                                           |                                                                                                    | Balance Sheet                                                    | Begin-Iotal<br>Begin Total |              |       |           |
| inc. to the opt                     | 1100                          | Land and                                                                       | Business Central Co                                                                                                    | Balance Sheet                                                    | Begin-Total                |              |       |           |
| + Fite.                             | 1110                          |                                                                                |                                                                                                    | Balance Sheet                                                    | Posting                    | 1.479.480.60 |       | 1,479,480 |
| how system filters                  | 1120                          |                                                                                |                                                                                                    | Balance Sheet                                                    | Posting                    | 147.73       | VAT25 | 147       |
|                                     | 1130                          | s Central                                                                      |                                                                                                    | ance Sheet                                                       | Posting                    | -            | VAT25 |           |
|                                     | 1140                          |                                                                                |                                                                                                    | e Sheet                                                          | Posting                    | -526,620.38  |       | -526,620  |
|                                     | 1190                          |                                                                                |                                                                                                    | Vert.                                                            | End-Total                  | 953,007.95   |       | 953,007   |
|                                     | 1                             | P Search + New ■                                                               | Edit List 🗊 Delete 🖌                                                                                                    | 🔊 Edit 💿 Vi                                                      | ١                          |              |       |           |
|                                     | É                             | ♥ Search + New ■<br>♥ Trial Balance by Dimensi                                 | Edit List 👔 Delete 🖌                                                                                                    | Edit OVi                                                         |                            |              |       |           |
|                                     |                               | Search + New     Trial Balance by Dimensi                                      | Edit List  Delete                                                                                                    | Edit     OVi                                                     |                            |              |       |           |
|                                     |                               | Search + New     Trial Balance by Dimensi                                      | Edit List  Delete Con  Detail Trial Balance Con  Detail Trial Balance                                                                                                    | 오 Edit ⓒ Vi<br>e by Dimension                                    |                            |              |       |           |
|                                     |                               | Search + New     ■     Trial Balance by Dimensi                                | Edit List Delete<br>Edit List Delete<br>Delete<br>D | P Edit I Vi<br>e by Dimension<br>2                               |                            |              |       |           |
|                                     |                               | P Search + New ■<br>■ Trial Balance by Dimensi<br>I<br>er list by              | E EJ/01/2024<br>È Edit List  ☐ Delete<br>☐ Delete<br>☐                                                                                                    | Edit Vi                                                          |                            |              |       |           |
|                                     |                               | P Search + New ■<br>Trial Balance by Dimensi<br>I<br>Pr list by                | E Edit List                                                                                                    | Edit OVi<br>e by Dimension                                       |                            |              |       |           |
|                                     |                               | P Search + New ■<br>P Trial Balance by Dimensi<br>I<br>er list by<br>ptals by: | E EJ/01/2024<br>E Edit List  ☐ Delete<br>☐ Deletali Trial Balance<br>                                                                                                    | Edit      Vi     Edit      Vi     by Dimension     2     3     5 |                            |              |       |           |

When launching the report for the very first time, a confirmation dialog is displayed to confirm the activation of the 7-day free trial and you will need to accept this confirmation to register for the trial before you will be able to use the app.

The trial subscription is a risk-free, obligation-free, anonymous request for a license to run the report for a period of 7 days. No credit card details or contact information is requested to activate the trial subscription. There are no penalties and no auto-activation that may result in financial risk to you or your company.

Once the trial subscription has been activated, you are free to use the app for a period of 7 days without any restrictions or limitations.

# STEP 2: PURCHASE A PREMIUM SUBSCRIPTION

You can buy a subscription to continue using the app after the trial has expired at any point in time during the trial period or after the trial has expired.

A Business Central notification will be displayed when running any of the views or reports without a premium license and the *Buy subscription* action can be found in this notification as shown in the image below:

| Dynamic | s 365 Business Central                            |                      |                                                         |                                   |                              |               |                                                                |                                                                                                 | a 🗘 🕲      | ? 🚺 |
|---------|---------------------------------------------------|----------------------|---------------------------------------------------------|-----------------------------------|------------------------------|---------------|----------------------------------------------------------------|-------------------------------------------------------------------------------------------------|------------|-----|
| •       | G/L Account Categories   Work Date: 1/27/2022     |                      |                                                         |                                   |                              |               |                                                                |                                                                                                 |            |     |
|         | imes Thank you for trying out the Dynamic G/L Tri | ial Balance Report - | Trial. Your trial period expires in 7 days. Do you want | t to get a subscription? Buy subs | ~                            |               |                                                                |                                                                                                 |            |     |
|         |                                                   |                      |                                                         |                                   |                              |               |                                                                |                                                                                                 |            | _   |
|         | 🔎 Search New 👼 Edit List 📋 Delete                 | Process Rep          | ort General 🖬 Open in Excel More op                     | ptions                            |                              |               |                                                                |                                                                                                 | <b>A</b> 0 |     |
|         |                                                   | Account Category     |                                                         | G/L Accounts in Category          | Additional Report Definition | Balance       | G/L Accou                                                      | nts in Category $\vee$                                                                          |            | - 1 |
|         | $\rightarrow$ $\vee$ <u>Assets</u>                |                      |                                                         | 1002 1999-2000 2210-2290 2        | 8                            | 3,716,851.37  |                                                                | No                                                                                              |            |     |
|         | <ul> <li>Current Assets</li> </ul>                |                      |                                                         |                                   |                              | 2,576,295.01  | NO. T                                                          | Name                                                                                            | income/ba  |     |
|         | Cash                                              | ts Receivable        |                                                         | 2900.2990                         | Cash Accounts                | 265,048.57    | 2211                                                           | WIP Job Sales                                                                                   | Balance Sh |     |
|         | Accounts Receivable                               |                      |                                                         | 0.2390 5620.5631                  | Operating Activities         | 1,139,912.04  | 2212                                                           | Invoiced Job Sales                                                                              | Balance Sh | - 1 |
|         | Prepaid Expenses                                  |                      |                                                         | 4002440                           | Operating Activities         | 0.00          | 0.00 2231 WIP Job Costs<br>1,171,334.40 2232 Accrued Job Costs | WIP Job Costs                                                                                   | Balance Sh | - 1 |
|         | Inventory                                         |                      |                                                         | 6                                 | 0 Operating Activities       | 1,171,334.40  |                                                                | Accrued Job Costs                                                                               | Balance Sh | - 1 |
|         | <ul> <li>Fixed Assets</li> </ul>                  |                      |                                                         |                                   |                              | 1,128,695.67  | 2010                                                           | Provide Contraction                                                                             | B-1 61-    | - 1 |
|         | Equipment                                         |                      |                                                         | 1901395                           | Investing Activities         | 1,655,316.05  | 1,655,316.05 2810                                              | Bonds                                                                                           | Balance Sh | - 1 |
|         | Accumulated Depreciation                          | ion?                 | Buy subscription                                        |                                   | Investing Activities         | -526,620.38   | -526,620.38                                                    |                                                                                                 |            |     |
|         | <ul> <li>Liabilities</li> </ul>                   |                      |                                                         | 13 56325820                       | 8                            | -2,819,814.57 | G/L Accou                                                      | nts without Category $\!\!\!\!\!\!\!\!\!\!\!\!\!\!\!\!\!\!\!\!\!\!\!\!\!\!\!\!\!\!\!\!\!\!\!\!$ |            |     |
|         | Current Liabilities                               |                      |                                                         | 611                               | Operating Activities         | -2,278,900.44 |                                                                |                                                                                                 |            |     |
|         |                                                   |                      |                                                         |                                   |                              |               |                                                                |                                                                                                 |            |     |

When clicking on the *Buy subscription* action, the Subscription Assistant will guide you through the process of completing the purchase.

From the list of available plans, select a plan that suits your needs and click on the Next button as shown below:

| Dyn | mics 365 I    | Business Central               |                                                                                         |          |        |                         | ٩       | ۵ ¢ | ?                        | N |
|-----|---------------|--------------------------------|-----------------------------------------------------------------------------------------|----------|--------|-------------------------|---------|-----|--------------------------|---|
|     | ← ch          | nart of Accounts   Work Date:  | 1/27/2022                                                                               |          |        |                         |         |     | e                        |   |
|     | Create        | a Chase Software S             | ubscription                                                                             |          |        |                         |         |     | $_{s^{\kappa}}$ $\times$ | 1 |
|     | <b>6</b> 3    |                                |                                                                                         |          |        |                         |         |     |                          | d |
|     | Choose a      | plan                           |                                                                                         |          |        |                         |         |     |                          | 1 |
|     | Choose a      | subscription plan from the lis | t below                                                                                 |          |        |                         |         |     |                          | I |
|     | Plans         |                                |                                                                                         |          |        |                         |         |     |                          | ı |
|     |               | -                              | Product Name                                                                            | Currency | Amount | Interval                |         |     |                          |   |
|     | $\rightarrow$ |                                | Dynamic G/L Trial Balance Report - Annual<br>Dynamic G/L Trial Balance Report - Monthly | USD      |        | 1 year(s)<br>1 month(s) |         |     |                          |   |
|     |               |                                |                                                                                         |          |        |                         |         |     |                          |   |
|     |               |                                |                                                                                         |          |        |                         |         |     |                          | ı |
|     |               |                                |                                                                                         |          |        |                         |         |     |                          | ı |
|     |               |                                |                                                                                         |          |        |                         |         |     |                          | ı |
|     |               |                                |                                                                                         |          |        |                         |         |     |                          | ı |
|     |               |                                |                                                                                         |          |        |                         |         |     |                          |   |
|     |               |                                |                                                                                         |          |        |                         |         |     |                          |   |
|     |               |                                |                                                                                         |          |        |                         |         |     |                          | ı |
|     |               |                                |                                                                                         |          |        |                         |         |     |                          | ı |
|     |               |                                |                                                                                         |          |        |                         |         |     |                          | I |
|     |               |                                |                                                                                         |          |        |                         |         |     |                          |   |
|     |               |                                |                                                                                         |          |        |                         |         |     |                          | ı |
|     |               |                                |                                                                                         |          |        |                         |         |     |                          |   |
|     |               |                                |                                                                                         |          |        |                         | and and |     |                          | ı |
|     |               |                                |                                                                                         |          |        |                         | Ddur. N | ext | THISTI'                  |   |
|     |               |                                |                                                                                         |          |        |                         |         |     |                          |   |

Complete the mandatory fields from the Customer Details page as shown below, then click on the *Next* button. The mandatory fields are indicated with a red asterisk.

| Dynamics 365      | Business Central                     |                           | ۹  | ٥              | ٥   | ? | M  |
|-------------------|--------------------------------------|---------------------------|----|----------------|-----|---|----|
| CRONU             | CREATE A CHASE SOFTWARE SUBSCRIPTION |                           |    | 7 <sup>4</sup> | ×   |   |    |
| Fixed Ass         | ©                                    |                           |    |                |     | 3 | 69 |
| Fixed Asse        | CUSTOMER DETAILS                     |                           |    |                |     |   | ř. |
|                   | Provice your company details         |                           |    |                | - 1 |   |    |
| No. 1<br>FA000010 | Address                              | 7122 South Ashford Street |    |                | 51  |   |    |
| FA000020          | Postal Code                          | W2 8HG                    |    |                | 5   |   |    |
| FA000030          | City                                 | London                    |    |                |     |   |    |
| FA000040          | State                                |                           |    |                |     |   |    |
| FA000060          | Country                              | GB                        |    |                | - 1 |   |    |
| FA000070          | Email *                              | ( john@thecannongroup.com |    |                | 51  |   |    |
| FA000080          |                                      |                           |    |                | -   |   |    |
|                   |                                      |                           |    |                | - 1 |   |    |
|                   |                                      |                           |    |                | - 1 |   |    |
|                   |                                      |                           |    |                | - 1 |   |    |
|                   |                                      |                           |    |                | - 1 |   |    |
|                   |                                      |                           |    |                | - 1 |   |    |
|                   |                                      |                           |    |                | - 1 |   |    |
|                   |                                      |                           |    |                |     |   |    |
|                   |                                      |                           |    |                | - 1 |   |    |
|                   |                                      |                           |    |                |     |   |    |
|                   |                                      | Back Ne                   | xt | Finish         |     |   |    |

The next page is where you need to enter your card information. Complete the credit card number, expiry date and CVC fields and then click on the *Next* button to continue.

Your card information will not be stored in Business Central, instead, it will be securely transferred to our online payment processing partner <u>Stripe</u>. Stripe is a leader in online payment processing and supports various credit and debit cards.

| Dynamics 36                                                                                                    | \$ Business Central Q                                                                                                    | L D            | ٩        | ? 🚺              |
|----------------------------------------------------------------------------------------------------|----------------------------------------------------------------------------------------------------|----------------|----------|------------------|
| CRONU                                                                                                    | CREATE A CHASE SOFTWARE SUBSCRIPTION                                                                                                    | 7 <sup>4</sup> | $\times$ |                  |
| Fixed Ass                                                                                                    |                                                                                                    |                |          | 26               |
| Fixed Asse                                                                                                    | CREDIT CARD DETAILS Please fill in your medit card detaik below. They will be cafely stored with our payment provider Stripe. No credit card information will be stored in Microsoft Dinamics 365. |                |          | □ x <sup>e</sup> |
| X There<br>Inc. 1<br>FA000012<br>FA000015<br>FA000055<br>FA000055<br>FA000055<br>FA000055<br>FA000055<br>FA000055<br>FA000055<br>FA000055 |                                                                                                    | R              |          | ~                |
|                                                                                                    | Back Next                                                                                                    | FI             | inish    |                  |

To complete the process, click on the Finish button from the page shown below.

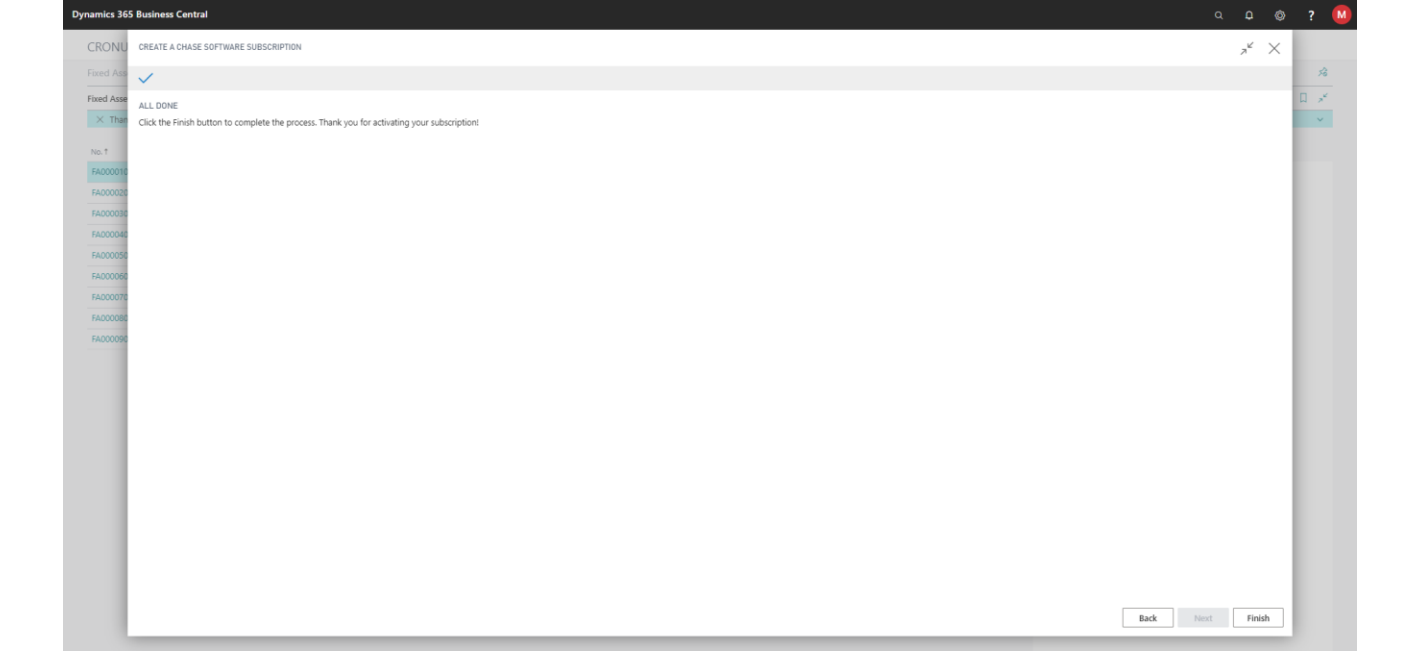

In this section we will cover the features available in the Trial Balance by Dimension Report and explain how you can benefit from using the report in your organization.

#### What is a Trial Balance report?

A trial balance is a bookkeeping or accounting report that lists the balances in each of an organization's general ledger accounts. (Often the accounts with zero balances will not be listed.) The debit balance amounts are listed in a column with the heading "Debit balances" and the credit balance amounts are listed in another column with the heading "Credit balances." The total of each of these two columns should be identical.

#### What is a (Detail) Trial Balance by Dimension report?

This app offers a *Trial Balance Report* and *Detail Trial Balance Report* with the added ability to report on Shortcut Dimensions:

- Trial Balance Report by Dimension allows you to analyze your Trial Balance grouped by selected Shortcut Dimensions 1-8.
- Detail Trial Balance Report by Dimension includes General Ledger Entries showing selected Shortcut Dimensions 1-8.
- Both reports also give you the option to filter by Shortcut Dimension values.

#### Trial Balance by Dimension

- 1. Launch *Trial by Dimension* in one of the following ways:
  - a. Choose the science icon, enter *Trial Balance by Dimension*, then choose the related link; or
  - b. On *Chart of Accounts* page click *Reports>Trial Balance by Dimension*.

The following Request page will show where you can enter your filter criteria and options:

| rinter                    | (Handled by the browser)      | ~ |
|---------------------------|-------------------------------|---|
| Jse default values from   | Last used options and filters | ~ |
| Options                   |                               |   |
| lide Zero Lines           |                               |   |
| Dimensions                |                               |   |
| ihow Department Code      | Department Filter             |   |
| ihow Project Code         | Project Filter                |   |
| ihow Customer Group Code  | Customer Group Filter         |   |
| ihow Area Code            | Area Filter                   |   |
| ihow Business Group Code  | Business Group Filter         |   |
| ihow Sales Campaign Code  | Salescampaign Filter          |   |
| Filter: G/L Account × No. |                               |   |
| + Filter                  |                               |   |
| ilter totals by:          |                               |   |
| × Date Filter             | 01/01/2331/12/23              |   |
| + Filter                  |                               |   |
| Advanced \                |                               |   |

#### 2. Specify Options/Filters

- a. Options
  - i. Hide Zero Lines

When this is enabled any G/L Account

ii. Dimensions

In this section you can choose to Show/Hide a particular dimension and set a filter on the dimension if need be. Note: Only Global/Shortcut Dimensions Specified on the General Ledger Setup will be available.

- b. Filter: G/L Account
  - i. Specify a *Date Filter*
  - ii. (Optional) Filter on any other *G/L Account* column.

#### 3. Click Send to, Print or Preview

For more information on the different output options available click <u>here</u>.

- 4. The report can be interpreted as follows:
  - a. Header

This whole section tells you everything you need to know about the criteria used to generate the report including: Report Name, Company Name, filters used, who printed the report and when they printed it.

b. Dimensions

Showing the dimensions you chose to show in the request page.

#### c. Beginning Balance

This is the Balance as at the day before your date period. E.g. if you are reviewing the Trial Balance for the year of 2021 then the Beginning Balance would be the Balance as at the end of 2020.

d. Total Credit/Total Debit

Total Credit/Total Debit movement within the period specified in the G/L Account Date Filter.

e. Ending Balance

This is the Balance as at the last day within your date period. E.g. if you are reviewing the Trial Balance for 2021 then this will be the Balance as at the end of 2021.

| Tria                 | l Balance                                  |                    |              |                        |           |                        |                           |                      |             | 22 Sep       | Page 1 /     |
|----------------------|--------------------------------------------|--------------------|--------------|------------------------|-----------|------------------------|---------------------------|----------------------|-------------|--------------|--------------|
| Filters: [<br>Hogwar | Date Filter: 01/01/2331/12/23,<br>ts Media |                    |              | В                      |           |                        |                           | C                    | 1           | VINCENTC-    |              |
| No.                  | Name                                       | Department<br>Code | Project Code | Customer<br>Group Code | Area Code | Business<br>Group Code | Sales<br>Campaign<br>Code | Beginning<br>Balance | Total Debit | Total Credit | Endi<br>Bala |
| 1000                 | BALANCE SHEET                              |                    |              |                        |           |                        |                           |                      | ÷           |              |              |
| 1002                 | ASSETS                                     |                    |              |                        |           |                        |                           |                      |             |              |              |
| 1003                 | Fixed Assets                               |                    |              |                        |           |                        |                           |                      |             |              |              |
| 1005                 | Tangible Fixed Assets                      |                    |              |                        |           |                        |                           |                      |             |              |              |
| 1100                 | Land and Buildings                         |                    |              |                        |           |                        |                           |                      |             |              |              |
| 1100                 | Land and buildings                         |                    |              |                        |           |                        |                           |                      |             |              |              |
| 1140                 | Accum. Depreciation,<br>Buildings          |                    |              |                        |           |                        |                           | -403,481.17          |             | 123,139.21   | -526,620     |
| 1190                 | Land and Buildings, Total                  |                    |              |                        |           |                        |                           | 1,075,999.43         |             | 123,139.21   | 952,860      |
| 1200                 | Operating Equipment                        |                    |              |                        |           |                        |                           |                      |             |              |              |
| 1220                 | Increases during the Year                  | PROD               |              |                        | 30        |                        |                           |                      | 17,976.00   |              | 17,970       |
| 1220                 | Increases during the Year                  | ADM                |              |                        | 30        |                        |                           |                      | 7,140.00    |              | 7,140        |
| 1240                 | Accum. Depr., Oper. Equip.                 |                    |              |                        |           |                        |                           | -362,263.84          |             | 142,810.90   | -505,074     |
| 1240                 | Accum. Depr., Oper. Equip.                 | ADM                |              |                        |           |                        |                           |                      |             | 935.00       | -935         |
| 1240                 | Accum. Depr., Oper. Equip.                 | PROD               |              |                        |           |                        |                           |                      |             | 2,167.00     | -2,16        |
| 1290                 | Operating Equipment,<br>Total              |                    |              |                        |           |                        |                           | 220,608.34           | 25,116.00   | 145,912.90   | 99,811       |
| 1300                 | Vehicles                                   |                    |              |                        |           |                        |                           |                      |             |              |              |
| 1320                 | Increases during the Year                  | ADM                | MERCEDES     |                        | 30        |                        |                           |                      | 30,000.00   |              | 30,000       |
| 1320                 | Increases during the Year                  | SALES              | ΤΟΥΟΤΑ       |                        | 30        |                        |                           |                      | 42,000.00   |              | 42,000       |
| 1320                 | Increases during the Year                  | PROD               | vw           |                        | 30        |                        |                           |                      | 15,000.00   |              | 15,000       |
| 1340                 | Accum, Depreciation.                       |                    |              |                        |           |                        |                           | -24.803.76           | ,           | 22,450.02    | -47,253      |
|                      | Vehicles                                   |                    |              |                        |           |                        |                           | ,                    |             |              |              |
| 1340                 | Accum. Depreciation,                       | ADM                | MERCEDES     |                        |           |                        |                           |                      |             | 6,000.00     | -6,000       |
|                      | Vehicles                                   |                    |              |                        |           |                        |                           |                      |             |              |              |
| 1340                 | Accum. Depreciation,<br>Vehicles           | SALES              | ΤΟΥΟΤΑ       |                        |           |                        |                           |                      |             | 5,600.00     | -5,60        |
| 1340                 | Accum. Depreciation,                       | PROD               | VW           |                        |           |                        |                           |                      |             | 1,750.00     | -1,75        |
|                      | venicies                                   |                    |              |                        |           |                        |                           |                      |             |              | _            |

#### Detail Trial Balance By Dimension

- 1. Launch *Detail Trial by Dimension* in one of the following ways:
  - a. Choose the Dicon, enter Detail Trial Balance by Dimension, then choose the related link; or
  - f. On *Chart of Accounts* page click *Reports>Trial Balance by Dimension*.

The following Request page will show where you can enter your filter criteria and options:

| rinter                                  | (Handled by the browser)      |           | ~      |
|-----------------------------------------|-------------------------------|-----------|--------|
| ise default values from                 | Last used options and filters |           | ~      |
| Options                                 |                               |           |        |
| lew Page per G/L Acc.                   |                               |           |        |
| clude Closing Entries Within the Period | ••••••                        |           |        |
| clude Reversed Entries                  | ••••••                        |           |        |
| rint Corrections Only                   | ••••••                        |           |        |
| limensions                              |                               |           |        |
| how Department Code                     | Department Filter             | SALES/ADM |        |
| how Project Code                        | Project Filter                | l         |        |
| how Customer Group Code                 | Customer Group Filter         |           |        |
| how Area Code                           | Area Filter                   |           |        |
| how Business Group Code                 | Business Group Filter         |           |        |
| how Sales Campaign Code                 | Salescampaign Filter          |           |        |
|                                         | I                             |           |        |
| ilter: G/L Account                      |                               |           |        |
| < No.                                   |                               |           | $\sim$ |
| < Account Type                          |                               |           | $\sim$ |
| + Filter                                |                               |           |        |
| ilter totals by:                        |                               |           |        |
| Date Filter                             | 01/01/2331/12/23              |           |        |
| 1 miles                                 |                               |           |        |

#### 5. Specify Options/Filters

- a. Options
  - i. New Page per G/L Acc.

When enabled, each G/L Account will appear on a separate page in the report.

ii. Include Closing Entries Within the Period

By default Closing Entries (E.g. Entries Posted at the fiscal year-end to move Profit & Loss to Retained Earnings) will be excluded. Enable this to include the Closing Entries.

iii. Include Reversed Entries

Reversed entries are excluded by Default. Enable this to include Reversed Entries.

iv. Print Corrections Only

Enable this to only show Entries which have been reversed with their matching correction entries.

v. Dimensions

In this section you can choose to Show/Hide a particular dimension and set a filter on the dimension if need be. Note: Only Global/Shortcut Dimensions Specified on the General Ledger Setup will be available.

- b. Filter: G/L Account
  - i. Specify a *Date Filter*
  - ii. (Optional) Filter on any other G/L Account column.

### 6. Click *Send to, Print* or *Preview*

For more information on the different output options available click <u>here</u>.

- 7. The report can be interpreted as follows:
  - a. Header

This whole section tells you everything you need to know about the criteria used to generate the report including: Report Name, Company Name, filters used, who printed the report and when they printed it.

- b. Posting Date, Document No. and External Document No. can be used as a reference when querying any entries.
- c. Dimensions Showing the Shortcut Dimensions you chose to show in the request page.

- d. If No G/L Entries show under an account, you will only see one amount in the Balance column for that account because there was no movement on that account in the specified period.
- e. Beginning Balance

This is the Balance as at the day before your date period. E.g. if you are reviewing the Trial Balance for the year of 2021 then the Beginning Balance would be the Balance as at the end of 2020.

f. Ending Balance

This is the Balance as at the last day within your date period. E.g. if you are reviewing the Trial Balance for 2021 then this will be the Balance as at the end of 2021.

g. G/L Entries are grouped by G/L Account

| Detail T<br>Period: 01/01/ | rial Ba         | ance                        | e Filter: 01/01/2331/12/2         | 3. <b>R</b>                                                                                                    | F/INCENTC-I      | Page 15 / 51            |
|----------------------------|-----------------|-----------------------------|-----------------------------------|----------------------------------------------------------------------------------------------------|------------------|-------------------------|
| Hogwarts Mee               | dia             | 6                           |                                   | C                                                                                                    |                  | $\mathbf{\mathfrak{P}}$ |
| Posting<br>Date            | Document<br>No. | External<br>Document<br>No. | Description                       | Department Project Code Customer Area Code Business Sales Debit<br>Code Group Code Group Code Campaign Amount<br>Code | Credit<br>Amount | Balance                 |
| 2810 Bonds                 |                 |                             |                                   |                                                                                                    |                  | 11,860.69               |
| Bonds                      |                 |                             |                                   |                                                                                                    |                  |                         |
| 2910 Cash                  |                 |                             |                                   |                                                                                                    |                  | 150.56                  |
| 31/12/2023                 | 00-12B          |                             | Balance Sheet Changes<br>2023     | 982.76                                                                                                    |                  | 982.76                  |
| Cash                       |                 |                             |                                   | 982.76                                                                                                    |                  | 1,15                    |
| 2920 Bank, L               | сү              |                             |                                   |                                                                                                    |                  | 2,543.32                |
| 31/12/2023                 | 00-12B          |                             | Balance Sheet Changes<br>2023     | 303.22                                                                                                    |                  | 303.22                  |
| 31/12/2023                 | BANK2           |                             | Opening Entries, Bank<br>Accounts | 2,846.54                                                                                                    |                  | 2,846.54                |
| 31/12/2023                 | BANK2           |                             | Opening Entries, Bank<br>Accounts |                                                                                                    | 2,846.54         | -2,8,4,4                |
| Bank, LCY                  |                 |                             |                                   | 3,149.76                                                                                                    | 2,846.54         | 2,846.54                |
| 2940 Giro Ac               | count           |                             |                                   |                                                                                                    |                  | 5,371.40                |
| 01/01/2023                 | 2023-1          |                             | Entries, January 2023             | 445,121.95                                                                                                    |                  | 445,121.95              |
| 31/12/2023                 | 00-12B          |                             | Balance Sheet Changes<br>2023     |                                                                                                    | 4,607.06         | -4,607.06               |
| 01/01/2023                 | 108017          | 18051                       | Order 106015                      | 30                                                                                                    | 37,500.00        | -37,500.00              |
| 01/01/2023                 | 108018          | 24365                       | Order 106018                      | 30                                                                                                    | 8,250.00         | -8,250.00               |
| 29/01/2023                 | 108001          | 25760                       | Invoice 108001                    | 30                                                                                                    | 25,000.00        | -25,000.00              |
| 01/02/2023                 | 108019          | 27116                       | Order 106019                      | 30                                                                                                    | 5,640.00         | -5,640.00               |
| 01/02/2023                 | 108020          | 27117                       | Order 106022                      | 30                                                                                                    | 8,925.00         | -8,925.00               |
| 28/02/2023                 | 108002          | 35111                       | Invoice 108002                    | 30                                                                                                    | 750.00           | -750.00                 |
| 26/02/2023                 | 108005          | 20052                       | Invoice 108005                    | 20                                                                                                    | 2,500.00         | -2,500.00               |
| 20/02/2023                 | 108021          | 20055                       | Order 106006                      | 30                                                                                                    | 25,000.00        | -25,000.00              |
| 01/05/2025                 | 108022          | 35668                       | Order 106020                      | 02                                                                                                    | 3,700.00         | -3,760.00               |
| 30/04/2023                 | 108003          | 37552                       | Invoice 108003                    | 30                                                                                                    | -4,000.00        | ,300.00                 |
| 01/05/2023                 | 108023          | 21152                       | Order 106016                      | 30                                                                                                    | 52 500 00        | -52 500.00              |
| 31/05/2023                 | 108004          | 38661                       | Invoice 108004                    | 20                                                                                                    | 1 500.00         | -1 500.00               |
| 31/05/2023                 | 108007          | 24054                       | Invoice 108007                    | ✓ 15/51 〉 ― 十 冨 竹 ➡ 魚 ↓ 丹                                                                                             | 750.00           | -750.00                 |
| 21/03/2023                 |                 |                             |                                   |                                                                                                    | 120100           |                         |

You can view and manage your subscriptions from the Chase Software Subscriptions page. Locate the page using the Business Central search feature, as shown below, and navigate to the page directly from the search results.

| Dynamics 365 Business    | Central                                   |                                |                               |                          |                |                                             |           | ۹ ۵                             | ) 💿 ? 🚺 |
|--------------------------|-------------------------------------------|--------------------------------|-------------------------------|--------------------------|----------------|---------------------------------------------|-----------|---------------------------------|---------|
| CRONUS UK Ltd            | .   Finance >> Journals >> Cash Mana      | agement ··· Cost Accounting ·  | TELL ME WHAT YOU WANT TO      | DO                       |                | $_{Z}$ $\times$ ghts $_{\vee}$ $ $ $\equiv$ | _         | <u> </u>                        |         |
| Fixed Assets Fixed       | Assets G/L Journals Fixed Assets Journals | Fixed Assets Reclass. Journals | Chase Software Subscription   | 4                        |                |                                             |           | -                               | 焓       |
| Fixed Assets: All $\sim$ | 🔎 Search 🕂 New 🗎 Delete Proc              | ess 🗸 🛛 Report 🗸 📲 Open in E   | Go to Pages and Tasks         |                          |                |                                             |           | Q 🖈 🛛 🖓                         | ≡ © □ * |
| No. 1                    | Description                               | Responsible Employ             | > Chase Software Subscrip     | tions                    | Administration |                                             |           | © ? M                           |         |
| FA000010                 | : Mercedes 300                            | JR                             | Didn't find what you were loo | oking for? Try exploring |                | DES 300                                     | =         | )                               |         |
| FA000020                 | Toyota Supra 3.0                          | PS                             | TANGIBLE                      | CAR                      | SALES          | TOYOTA SUPRA 3.0                            | _         |                                 |         |
| FA000030                 | VW Transporter                            | RL                             | TANGIBLE                      | CAR                      | PROD           | VW TRANSPORTER                              | Test Tool | A nothing to show in this view) |         |
| FA000040                 | Conveyor, Main Asset                      | MH                             | TANGIBLE                      | MACHINERY                | BUILD_2        | CONVEYOR, MAIN AS                           | $\sim$    |                                 |         |
| FA000050                 | Conveyor Belt                             | MH                             | TANGIBLE                      | MACHINERY                | BUILD_2        | CONVEYOR BELT                               |           |                                 |         |
| FA000060                 | Conveyor Lift                             | MH                             | TANGIBLE                      | MACHINERY                | BUILD_2        | CONVEYOR LIFT                               |           |                                 |         |
| FA000070                 | Conveyor Computer                         | MH                             | TANGIBLE                      | MACHINERY                | BUILD_2        | CONVEYOR COMPUTER                           |           |                                 |         |
| FA000080                 | Lift for Furniture                        | MH                             | TANGIBLE                      | MACHINERY                | PROD           | LIFT FOR FURNITURE                          |           |                                 |         |
| FA000090                 | Switchboard                               | AH                             | TANGIBLE                      | TELEPHONE                | RECEPTION      | SWITCHBOARD                                 |           |                                 |         |
|                          |                                           |                                |                               |                          |                |                                             |           |                                 |         |

The Chase Software Subscriptions page will list all your subscriptions and you have an option to cancel any of your active subscriptions using the *Cancel Subscription* action as shown below:

| Dyn | imics 36 | i5 Business Central                               |        |                   |          |                 |                              | ۹                 | ۵ ©       | ? | M |
|-----|----------|---------------------------------------------------|--------|-------------------|----------|-----------------|------------------------------|-------------------|-----------|---|---|
|     | ←        | CHASE SOFTWARE SUBSCRIPTIONS   WORK DATE: 1/27/20 | 122    |                   |          |                 |                              |                   |           |   |   |
|     |          | 🔎 Search 🗰 Cancel Subscription 🛛 🔯 Open in Exc    | el     |                   |          |                 |                              |                   | ∀ ≡       |   |   |
|     |          | Product Name                                      | Status | Created Date/Time | Currency | Amount Interval | Current Period Start<br>Date | Current P<br>Date | eriod End |   |   |
|     |          | FA Depreciation Forecast - Annual                 | Active | 6/12/2020 9:19 AM | USD      | 79.99 year      | 6/12/2020                    | 6/12/20           | 21        |   |   |
|     |          |                                                   |        |                   |          |                 |                              |                   |           |   |   |
|     |          |                                                   |        |                   |          |                 |                              |                   |           |   |   |
|     |          |                                                   |        |                   |          |                 |                              |                   |           |   |   |
|     |          |                                                   |        |                   |          |                 |                              |                   |           |   |   |
|     |          |                                                   |        |                   |          |                 |                              |                   |           |   |   |
|     |          |                                                   |        |                   |          |                 |                              |                   |           |   |   |
|     |          |                                                   |        |                   |          |                 |                              |                   |           |   |   |
|     |          |                                                   |        |                   |          |                 |                              |                   |           |   |   |
|     |          |                                                   |        |                   |          |                 |                              |                   |           |   |   |